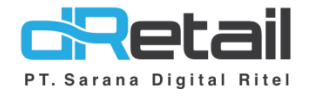

### Penambahan Fitur (Android version 3.5.0)

- Guide Book

## PT Sarana Digital Ritel

**Prepared By** Hana Hanifah Dinda Izmya Nurpadillah

PT. Sarana Digital Ritel 19 Mei 2022

> Update Version 3.5.0 Pembaruan Reservasi

MPOS dRetail Pembaruan Reservasi Guidebook

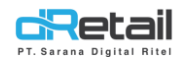

| Tanggal     | Version<br>Document        | Version<br>APK | Description                                                                                                    | Author                     |
|-------------|----------------------------|----------------|----------------------------------------------------------------------------------------------------|----------------------------|
| 19 Mei 2022 | Update<br>Version<br>3.5.0 | 3.5.0          | Pembaruan reservasi (single<br>cashier & chasier waiter):<br>- Tanda meja kuning ketika ada<br>reservasi<br>- Durasi Pemesanan | Dinda Izmya<br>Nurpadillah |

## PT Sarana Digital Ritel

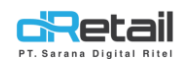

#### Daftar Isi

| DES | KRIPSI                                 | . 4 |
|-----|----------------------------------------|-----|
| 1.  | Tanda Meja Kuning Ketika Ada Reservasi | . 5 |
| 2.  | Durasi Pemesanan                       | . 6 |

## PT Sarana Digital Ritel

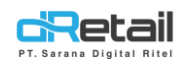

#### DESKRIPSI

Buku ini menjelaskan tentang penambahan fitur reservasi yaitu tanda meja kuning ketika ada reservasi dan durasi pemesanan pada aplikasi MPOS.

# PT Sarana Digital Ritel

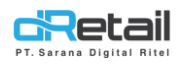

#### 1. Tanda Meja Kuning Ketika Ada Reservasi

Pada versi terbaru, jika ada reservasi pada meja X maka pada tampilan di aplikasi meja tersebut akan berwarna kuning dengan keterangan **DIPESAN.** 

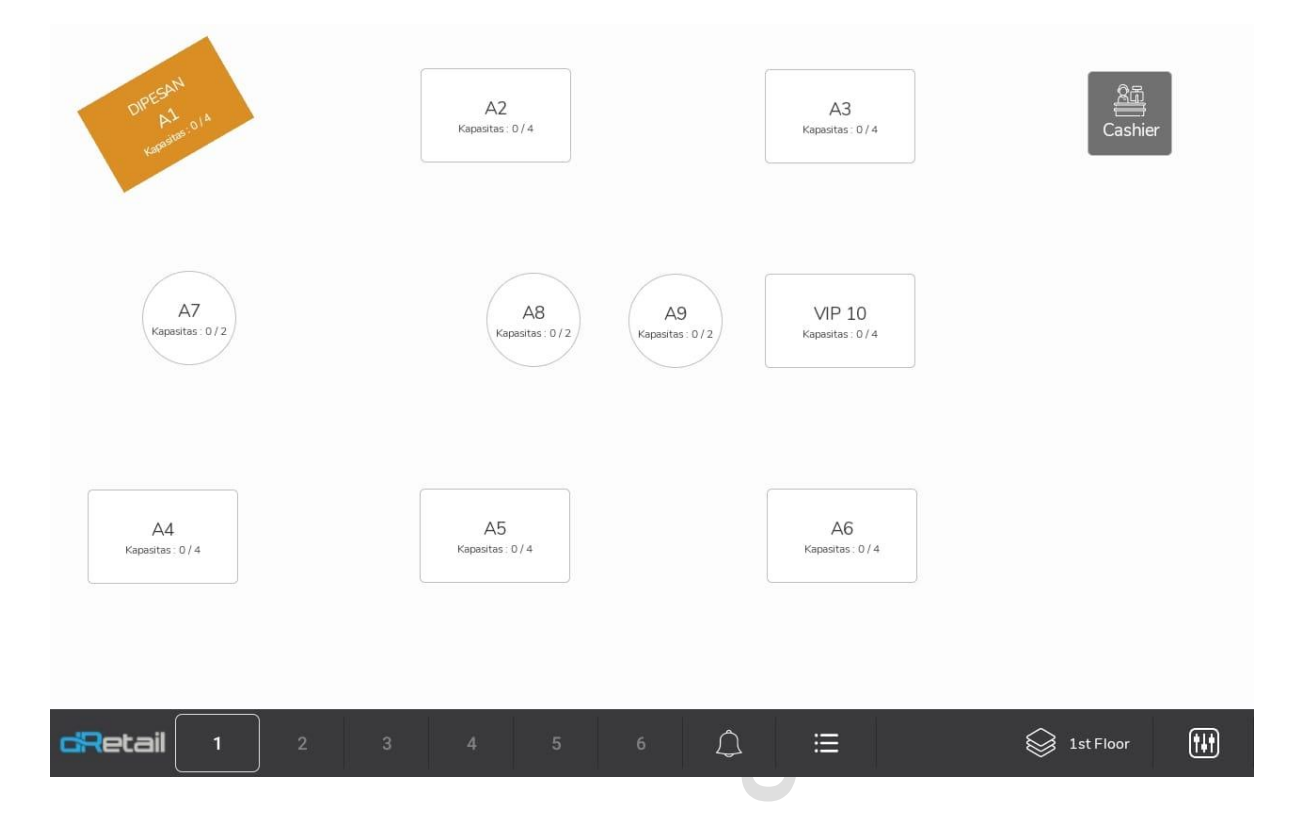

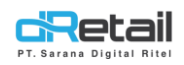

#### 2. Durasi Pemesanan

Pada versi ini, user dapat mengatur durasi pemesanan. Langkahnya sebagai berikut:

Ke halaman **Pengaturan** menu **Durasi Pemesanan.** Untuk mengatur waktu klik pada **jam:menit.** 

| Pengaturan          | Durasi Pemesanan |                 |
|---------------------|------------------|-----------------|
| Printer             | Durasi Pemesanan | jam:menit 01:00 |
| Ubah Password       |                  |                 |
| Profil              |                  |                 |
| Bahasa              |                  |                 |
| Pengaturan Tampilan |                  |                 |
| Durasi Pemesanan    |                  |                 |
| Dering              |                  |                 |
| Bantuan             |                  |                 |
|                     |                  |                 |
|                     |                  |                 |
|                     |                  |                 |
|                     |                  |                 |

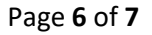

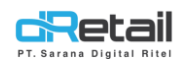

Maka akan tampil pop up untuk mengtur waktu durasi pemesanan. Setelah mengatur waktu, kemudian klik tombol **TAMBAH WAKTU.** 

| II Pengaturan    | Duras  | i Pemesanan |           |      |   |                 |
|------------------|--------|-------------|-----------|------|---|-----------------|
|                  | Durasi | Pemesanan   |           |      |   | jam:menit 01:00 |
|                  |        |             |           |      |   |                 |
|                  |        |             |           |      |   |                 |
|                  |        | 00          |           | 59   |   |                 |
|                  |        | 01          | •         | 00   |   |                 |
| Durasi Pemesanan |        | 02          |           | 01   |   |                 |
|                  |        | TA          | AMBAH WAK | т    |   |                 |
|                  |        |             |           |      | _ |                 |
|                  |        |             |           |      |   |                 |
|                  |        |             |           |      |   |                 |
|                  |        |             |           |      |   |                 |
| UIC              | 710    | nnn         |           | IGIT | 1 | VITA            |

### PI Sarana Digital Kitel